## **Outlook Express:**

Wenn Sie Ihre E-Mails von einem POP3-Postfach mit dem E-Mail Programm Outlook Express abrufen möchten, müssen Sie ein neues E-Mail Konto anlegen. Starten Sie hierzu Outlook Express und wählen Sie im Menü 'Extras' den Menüpunkt 'Konten' aus. Nun klicken Sie auf 'Hinzufügen' und wählen 'E-Mail...' aus. Geben Sie Ihren Namen und E-Mail Adresse an. Als Postausgangs- und Eingangsserver geben Sie bitte mail.IhreDomain (z.B. mail.nd-consulting.de) an. Als Kontoname geben Sie den Benutzer bzw. Ihr POP3-Postfach an (z.B. web1p1).

Der Name ist wie folgt aufgebaut: webXpX. Das erste X stellt Ihren Benutzernummer dar, das zweite X steht für die Nummer Ihres Pop3-Postfachs. Der Name Ihres Pop3-Postfachs wird beim anlegen angezeigt und kann ganz einfach in Ihrem Web-Interface unter "E-Mail -->Pop3-Postfächer" eingesehen werden.

Achtung: Um E-Mails versenden zu können muss zwingend die Option "Server erfordert Authentifizierung" aktiviert werden.

| Allgemein           | Server     | Verbin    | idung                | Sicherheit  | Erweit  | ert          |          |
|---------------------|------------|-----------|----------------------|-------------|---------|--------------|----------|
| Serverinf           | ormatione  | en        |                      |             |         |              |          |
| Posteir             | ngangsse   | rver ist  | ein                  | POP3        | Se      | iver.        |          |
| Posteingang (POP3): |            |           | mail. IhreDomain. de |             |         |              |          |
| Postausgang (SMTP): |            |           | mail.IhreDomain.de   |             |         |              |          |
| Posteinga           | angsserve  | er        | 26                   |             |         |              |          |
| Kontoname:          |            | web1p1    |                      |             |         |              |          |
| Kennwort:           |            | •••••     |                      |             |         |              |          |
|                     |            |           | K                    | ennwort spe | ichern  |              |          |
| 📃 Ani               | neldung (  | durch ge  | esiche               | rte Kennwoi | tauthen | ifizierung   |          |
| Postausg            | angsserv   | er —      |                      |             |         |              | _        |
| 🔽 Ser               | ver erford | lert Auti | hentifiz             | tierung     | E       | instellunger | <b>1</b> |
|                     |            |           |                      |             |         |              | _        |
|                     |            |           |                      |             |         |              |          |
|                     |            |           |                      |             |         |              |          |
|                     |            | -         |                      |             |         | 1            |          |